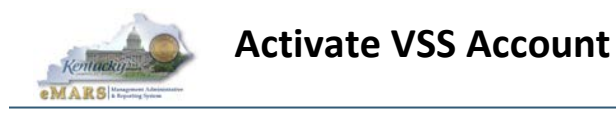

# How to Activate VSS Account: https://emars311.ky.gov

1. Click the Register Button on the left side of the page

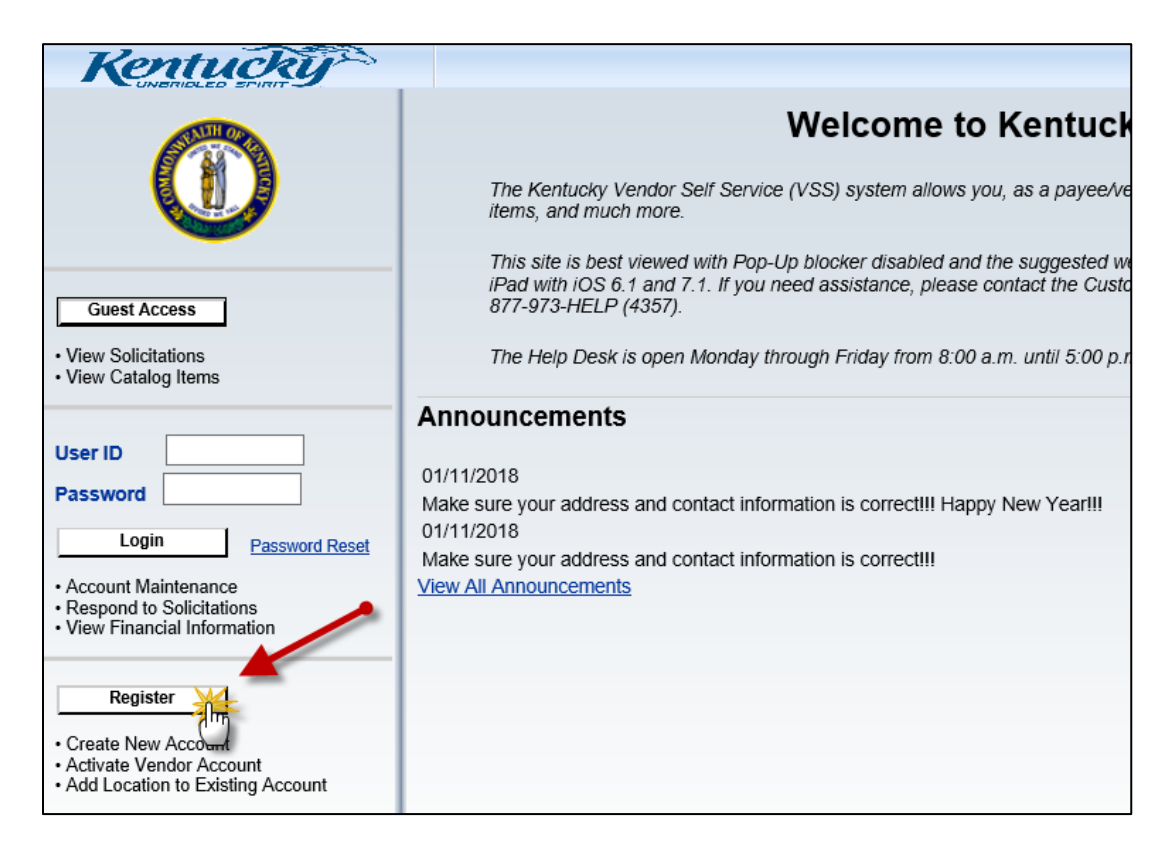

2. Read the Registration Agreement and click Accept Terms

| _              |                                                                                                    |                                                                                                    |                                             |
|----------------|----------------------------------------------------------------------------------------------------|----------------------------------------------------------------------------------------------------|---------------------------------------------|
| Kentud         | ky~                                                                                                    | eProcurement Kentucky ony Open Door Ope Stop Business Kentucky                                                                                                    | Procurement Technical Assistance Center (PI |
| - UNBRIDLED BP | Contact Us                                                                                                    |                                                                                                    |                                             |
| ANTH OPA       |                                                                                                    |                                                                                                    |                                             |
| (1)            | Registra                                                                                                    | tion Agreement                                                                                                    |                                             |
|                | You must accept the ten<br>these terms you will be r                                                                                                    | ns of this Registration Agreement in order to register as a vendor with VSS. If you choose not to accept<br>eturned to the HomePage for Guests.                                                                                                    |                                             |
| Welcome, New   | By submitting this electro<br>legal name provided are<br>on behalf of the Vendor,<br>of the Vendor. By submit<br>each agency and public                                                                                    | nic vendor registration, you certify under penalties of perjury that the taxpayer identification number and<br>accurate. You also certify that you are duly authorized by the Vendor to. (i) register the Vendor; (ii) file,<br>all of the information reguested in this registration process, and (iii) enter into this Agreement on behalf<br>ting this electronic vendor registration, you hereby agree on behalf of the Vendor and for the benefit of<br>ody that.                                                                                                    |                                             |
|                | <ol> <li>The Vendor shall use<br/>necessary to ensure that</li> </ol>                                                                                                    | VSS vendor registration update functionality to update the Vendor's registration information whenever<br>the registration information remains accurate and complete at all times.                                                                                                    |                                             |
|                | <ol> <li>The Vendor hereby we<br/>update functionality shall<br/>public body shall be entii<br/>Vendor has provided thru<br/>information is or has been<br/>registration and registration</li> </ol>                       | arrants that the information provided by the Vendor through the VSS registration and VSS registration<br>at all times to accurate, complete and current. The Vendor further warrant sthat each agency and<br>led at all times to rely conclusively on the currency, accuracy and completeness of the information the<br>wough the VSS registration and VSS registration update functionality as of that date even if different<br>a available to or received by agency or public body personnel through means other than the VSS<br>on update functionality.                                                                                                    |                                             |
|                | <ol> <li>The Vendor agrees to<br/>of an electronic signature<br/>it must be under the sole<br/>responsibility to safegua<br/>contract with the Comme<br/>shared amongst users. The<br/>the vendor's records are</li> </ol> | use an electronic signature in order to facilitate electronic transactions with state government. The use<br>is stipulated under KRS 368 101-368 120. There is only one password code given out per vendor and<br>control of the persons using it. This code is used to submit solicitation response. It is the vendor a<br>mixed the other state is the state of the state of the state of the state of the vendor of<br>mixed the of Kentucky and/or to make changes to the vendor's record. The password code must not be<br>he vendor is herein of the vendor's record. The password code must not be<br>the vendor is herein on the state of the vendor's record. The password code must not be<br>the vendor is herein on the intervence of the vendor's record. The password code must not be<br>the vendor is herein on the transmitter of the vendor's record. The password code must not be<br>the vendor is herein on the intervence of the vendor's record. The password code must not be<br>the vendor is herein on the intervence of the vendor's record. The password code must not be<br>the vendor is herein on the intervence of the vendor's record. The password code must not be<br>the vendor is herein on the vendor's not be<br>the vendor's herein on the term of the vendor's record. The password code must not be<br>the vendor's herein on the term of the vendor's not of the vendor's not be<br>the vendor's herein on the vendor's not be<br>the vendor's herein on the vendor's not be<br>the vendor's herein on the vendor's not be<br>the vendor's herein on the vendor's not be<br>the vendor's herein on the term of the vendor's not be<br>the vendor's herein on the term of the vendor's not be<br>the vendor's herein on the term of the vendor's not be<br>the vendor's herein on the term of the vendor's not be<br>the vendor's herein on the term of term of term of term of term of term of term of term of term of term of term of term of term of term of term of term of term of term of term of term of term of term of term of term of term of term of term of term of term of term of term of term of term of term of te |                                             |
|                | This Agreement shall ren<br>the Vendor's registration<br>Agreement in regard to o<br>administered in whole or                                                                                                    | nain in effect for as long as the Vendor is registered as a VSS vendor. All rights are reserved to cancel<br>at any time. In the event the Vendor's registration is cancelled, the Vendor shall remain bound to this<br>ompletion of any contract, purchase order or other electronic procurement transaction that was made or<br>in part using VSS.                                                                                                    |                                             |
|                |                                                                                                    |                                                                                                    | Accept Terms Reject Terms                   |

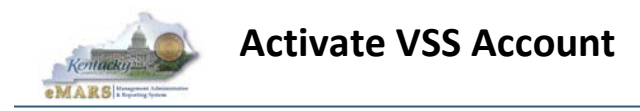

3. Click Next on the Registration Tips Page

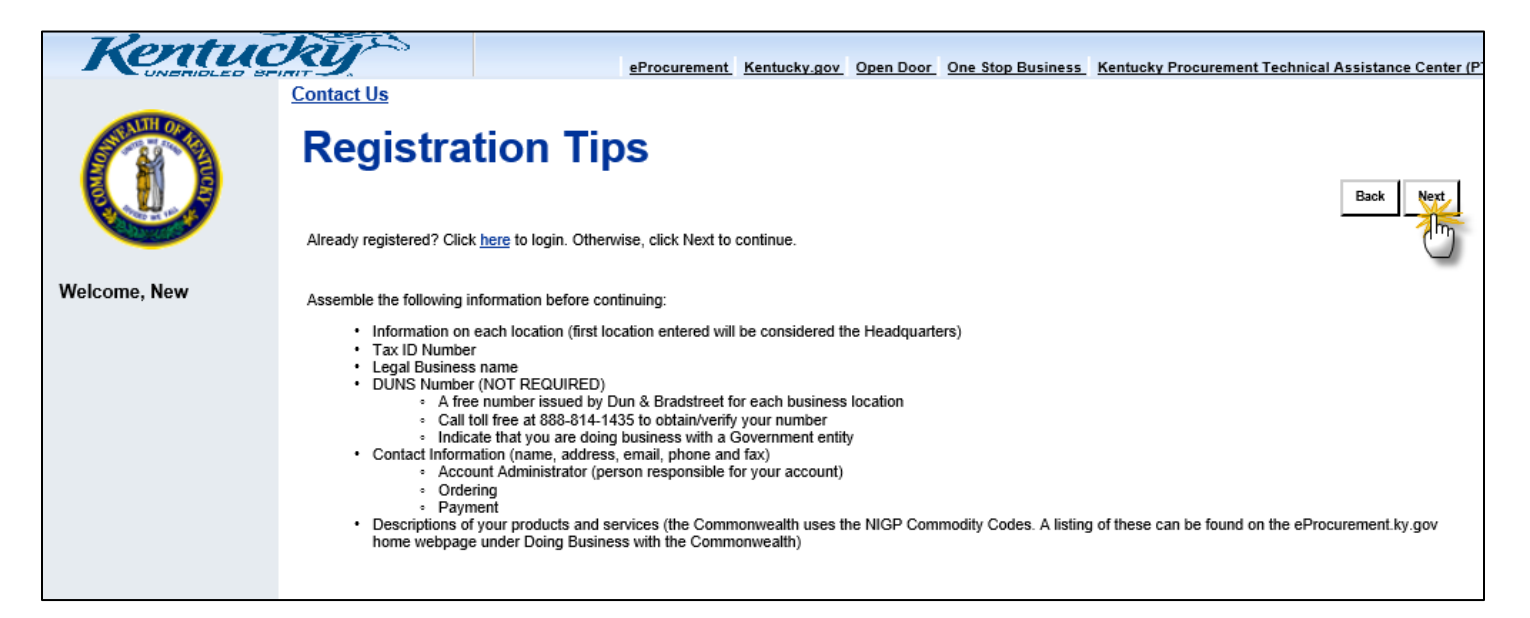

4. On the Search for an Existing Account page, you can EITHER the Federal Tax ID # or the Legal Business Name (Company Search) OR the Last Name and Last 4 #s of the SSN (Individual Search), click Search

#### THE BEST WAY TO LOCATE YOUR ACCOUNT IS USING YOUR TAX IDENTIFICATION NUMBER (EIN/SSN)

| Kentud       | kir -                                                                                                    |
|--------------|----------------------------------------------------------------------------------------------------|
| UNBRIDLED BR | eProcurement Kentucky.gov Open Door One Stop Business Kentucky Procurement Technical Assistance Center (PT<br>Contact Us                                                                                                    |
| (1)          | Search for an Existing Account Back                                                                                                    |
| A DE COM     | To activate your account you must have a vendor code. This page will help you determine whether or not you have one. You will not be able to create a new code if one already exists. If the account exists it will be designated as a company or individual based on the information you previously provided. Hease select one of the search options below to determine if you already have a vendor code. |
|              | ▼ Company Search                                                                                                    |
| Welcome, New | To see if you have a vendor code and have an Employer Identification Number (EIN) on file, first search by TIN:                                                                                                    |
|              | Taxpayer Identification Number OR Legal Business Name                                                                                                    |
|              | Search                                                                                                    |
|              | OR                                                                                                    |
|              | ▼ Individual Search                                                                                                    |
|              | To see if you have a vendor code and have a Social Security Number (SSN) on the enter your Last Name and last four digits of your Social Security Number.                                                                                                    |
|              | Last Name AND Last 4 digits of SSN                                                                                                    |
|              | Search                                                                                                    |
|              | Council Resistantian Rest                                                                                                    |
|              | Additional Resources & Information:                                                                                                    |
|              | As you complete each step and move to the next step, the system will check for errors.<br>If there are errors:                                                                                                    |
|              | <ul> <li>A notification message will be displayed at the top of the page.</li> <li>You must correct the errors indicated before continuing to the next step.</li> </ul>                                                                                                    |

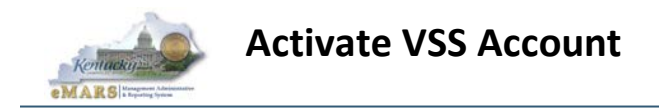

## Example Company Search:

If you are a Company registering with a employer identification number(EIN), search for your account using your federal tax identification number(with no dashes "-").

| Kentud                   | RU-                                                                                                    |
|--------------------------|----------------------------------------------------------------------------------------------------|
| UNBRIDLED SP             | eProcurement, Renucky.gov Upen Door Une stop business, Renucky Procurement Technical Assistance Center                                                                                                    |
|                          | Contract OS                                                                                                    |
| $(\widehat{\mathbf{m}})$ | Search for an Existing Account                                                                                                    |
|                          | To activate your account you must have a vendor code. This page will help you determine whether or not you have one. You will not be able to create a new code if one already exists. If the account exists it will be designated as a company or individual based on the information you previously provided. Please select one of the search options below to determine if you already have a vendor code. |
|                          | ▼ Company Search                                                                                                    |
| Welcome, New             | To see if you have a vendor code and have an Employer Identification Number (EIN) on file, first search by TIN:                                                                                                    |
|                          | Taxonucrition Humber 00.765.4224 00 Logal Buninger Name                                                                                                    |
|                          | Taxpayer luentincation number 90/034321 On Legisl business name                                                                                                    |
|                          | Search                                                                                                    |
|                          | OR                                                                                                    |
|                          | ▼ Individual Search                                                                                                    |
|                          | To see if you have a vendor code and have a Social Security Number (SSN) on file enter your Last Name and last four digits of your Social Security Number.                                                                                                    |
|                          | Last Name AND Last 4 digits of SSN                                                                                                    |
|                          | Search                                                                                                    |
|                          | Cancel Registration Back                                                                                                    |
|                          | Additional Resources & Information:                                                                                                    |
|                          | As you complete each step and move to the next step, the system will check for errors.<br>If there are errors:                                                                                                    |
|                          | <ul> <li>A notification message will be displayed at the top of the page.</li> <li>You must correct the errors indicated before continuing to the next step.</li> </ul>                                                                                                    |

| Kentud       | RUP APPROXIMATE Kentucky on One Door One Store Business: Kentucky Provingment Technical Assistances                                                                                                    |
|--------------|----------------------------------------------------------------------------------------------------|
| UNERIDLED EF | RECONTINUES SERVICES SERVICES |
|              | Search for an Existing Account/Results Found                                                                                                    |
|              | To activate your account you must have a vendor code. This page will help you determine whether or not you have one. You will not be able to create a new code if one already exists. If the account exists it will be designated as a company or individual based on the information you previously provided. Please select one of the search options below to determine if you already have a vendor code.                                                                                                    |
| Welcome, New | Company Search To see if you have a vendor code and have an Employer Identification Number (EIN) on file, first search by TIN:                                                                                                    |
|              | Taxpayer Identification Number 987654321 OR Legal Business Name                                                                                                    |
|              | Search                                                                                                    |
|              | OR                                                                                                    |
|              | ✓ Individual Search                                                                                                    |
|              | To see if you have a vendor code and have a Social Security Number (SSN) on file enter your Last Name and last four digits of your Social Security Number.                                                                                                    |
|              | Last Name AND Last 4 digits of SSN                                                                                                    |
|              | Search                                                                                                    |
|              | The following exists for the information you entered:                                                                                                    |
|              | Vender Number Legisl Duringer Name Aliae/IDA Name Artisted?                                                                                                    |
|              | Venuo humor Legal business maine Anastoa kanie Autoraeu:<br>KY0009180 The Courter-Journal Inc No Click here to activate your account                                                                                                    |
|              | Has your account been found and listed above?                                                                                                    |
|              | Ves. but it is already registered   Click the "Contact your Administrator" link to determine who you need to contact for access.                                                                                                    |
|              | Yes, but it is not ver registered $\rightarrow$ Click the "Click here to activate your account" link to begin the process for activating your account.                                                                                                    |
|              | Yes, but not my business location                                                                                                    |
|              | Yes, but the registration is already in progress — — Click the "Click to continue registration" link to login and continue activating your account.                                                                                                    |
|              | No, register now. Click the "New Registration" button to create a vendor code and account. New Registration                                                                                                    |
|              | Cancel Registration Back                                                                                                    |
|              | Additional Resources & Information:                                                                                                    |

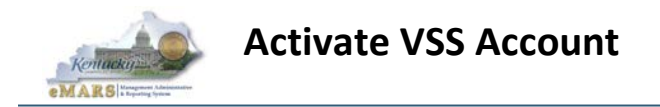

### **Example Individual Search:**

If you are an Individual registering with your social security number, search for your account using your Last Name and the last 4 digits of your SSN.

| Kentu        | eProcurement Kentucky.gov Open Door One Stop Business Kentucky Procurement Techn                                                                                                    | ical Assistance Cen |
|--------------|----------------------------------------------------------------------------------------------------|---------------------|
|              | <u>Contact Us</u>                                                                                                    |                     |
| (n)          | Search for an Existing Account                                                                                                    | tration Back        |
|              | To activate your account you must have a vendor code. This page will help you determine whether or not you have one. You will not be able to create a new code if one already exists. If the account exists it will be designated as a company based on the information you previously provided. Please select one of the search options below to determine if you already have a vendor code. | or individual       |
|              | ▼ Company Search                                                                                                    |                     |
| Welcome, New | To see if you have a vendor code and have an Employer Identification Number (EIN) on file, first search by TIN:                                                                                                    |                     |
|              | OR         Legal Business Name                                                                                                    |                     |
|              | Search                                                                                                    |                     |
|              | OR                                                                                                    |                     |
|              | v Individual Search                                                                                                    |                     |
|              | To see if you have a vendor code and have a Social Security Number (SSN) on file enter your Last Name and last four digits of your Social Security Number.                                                                                                    |                     |
|              | Last Name jONES AND Last 4 digits of SSN 1234                                                                                                    |                     |
|              | Search }                                                                                                    |                     |
|              | Cancel Registratio                                                                                                    | n Back              |
|              | Additional Resources & Information:                                                                                                    |                     |
|              | As you complete each step and move to the next step, the system will check for errors.<br>If there are errors:                                                                                                    |                     |
|              | A notification message will be displayed at the top of the page.     You must correct the errors indicated before continuing to the next step.                                                                                                    |                     |
|              |                                                                                                    |                     |

| Douter       |                                                                                                    |
|--------------|----------------------------------------------------------------------------------------------------|
| Kenu         | eProcurement Kentucky.gov Open Door One Stop Business Kentucky Procurement Technical Assistance                                                                                                    |
|              | <u>Contact Us</u>                                                                                                    |
| (n)          | Search for an Existing Account/Results Found                                                                                                    |
|              | To activate your account you must have a vendor code. This page will help you determine whether or not you have one. You will not be able to create a new code if one already exists. If the account exists it will be designated as a company or individual based on the information you previously provided. Please select one of the search options below to determine if you already have a vendor code. |
| Welcome, New | To see if you have a vendor code and have an Employer Identification Number (EIN) on file, first search by TIN:                                                                                                    |
|              | Taxpayer Identification Number         OR         Legal Business Name                                                                                                    |
|              | Search                                                                                                    |
|              | OR                                                                                                    |
|              | ▼ Individual Search                                                                                                    |
|              | To see if you have a vendor code and have a Social Security Number (SSN) on file enter your Last Name and last four digits of your Social Security Number.                                                                                                    |
|              | Last Name * ODES* AND Last 4 digits of SSN 1234                                                                                                    |
|              | Search                                                                                                    |
|              | The following exists for the information you entered:                                                                                                    |
|              | Vendor Number Lenal Rusiness Name Alias/DRA Name Activated?                                                                                                    |
|              | KY0000608         CHARLES S JONES         No         Click here to activate your account                                                                                                    |
|              | Has your account been found and listed above?                                                                                                    |
|              | Yes, but it is already registered   Click the "Contact your Administrator" link to determine who you need to contact for access.                                                                                                    |
|              | Yes, but it is not yet registered  Click the "Click here to activate your account" link to begin the process for activating your account.                                                                                                    |
|              | Yes, but not my business location   Click the "Add Business Location" link to add your business location.                                                                                                    |
|              | Yes, but the registration is already in progress — Click the "Click to continue registration" link to login and continue activating your account.                                                                                                    |
|              | No, register now. Click the "New Registration" button to create a vendor code and account. New Registration                                                                                                    |
|              | Cancel Registration Back                                                                                                    |
|              |                                                                                                    |

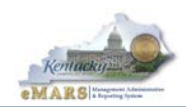

- 5. View the search results. Follow the instruction according to the answer to the question, "Has your account been found and listed above?"
  - If you are registered but not Activated, click on "Click here to activate your account" link (continued on next page).
  - If your organization is not listed, click on the New Registration button. (see <u>KY Vendor Self</u> <u>Service(VSS) Registration Guide</u> for assistance)
  - If you are already registered and activated, contact your account administrator to create an account user ID for you. If that person is no longer with your company, contact the Finance Customer Resource Center (CRC) by email at Finance.CRCGroup@ky.gov or phone 502-564-9641 or toll-free 877-973-HELP (4357) to assist with updating your account.
  - If your account is registered but it is not your business location, click "Add Business Location" and follow the steps to complete this process.
  - If your registration is in progress, click on "Click to Continue Registration"

| Kentu        | eProcurement Kentucky.gov                                                                                                    |  |  |  |  |  |  |  |  |
|--------------|----------------------------------------------------------------------------------------------------|--|--|--|--|--|--|--|--|
|              | Contact Us                                                                                                    |  |  |  |  |  |  |  |  |
|              | Search for an Existing Account/Results Found<br>To activate your account you must have a vendor code. This page will help you determine whether or not you have one. You will not be able to create a new code if one already exists. If the account exists it will be designated as a company or in<br>the search options below to determine if you already have a vendor code.<br>The company Search |  |  |  |  |  |  |  |  |
| Welcome, New | To see if you have a vendor code and have an Employer Identification Number (EIN) on file, first search by TIN:                                                                                                    |  |  |  |  |  |  |  |  |
|              | Taxpayer Identification Number     123456789     OR     Legal Business Name       Search                                                                                                    |  |  |  |  |  |  |  |  |
|              | OR                                                                                                    |  |  |  |  |  |  |  |  |
|              | ▼ Individual Search                                                                                                    |  |  |  |  |  |  |  |  |
|              | To see if you have a vendor code and have a Social Security Number (SSN) on file enter your Last Name and last four digits of your Social Security Number.                                                                                                    |  |  |  |  |  |  |  |  |
|              | Last Name AND Last 4 digits of SSN                                                                                                    |  |  |  |  |  |  |  |  |
|              | Search                                                                                                    |  |  |  |  |  |  |  |  |
|              | VSS account                                                                                                    |  |  |  |  |  |  |  |  |
|              | The following exists for the information you entered:                                                                                                    |  |  |  |  |  |  |  |  |
|              | Vendor Number Legal Business Name Alias/DBA Name Activated?                                                                                                    |  |  |  |  |  |  |  |  |
|              | KY0004082 KY VENDOR Yes KY VENDOR Yes KY0004082 KY VENDOR                                                                                                    |  |  |  |  |  |  |  |  |
|              | KY0011841 Fawn Vendors Federal Machine No Click here to activate your account                                                                                                    |  |  |  |  |  |  |  |  |
|              | Has your account been found and listed above?                                                                                                    |  |  |  |  |  |  |  |  |
|              | Yes, but it is already registered   Click the "Contact your Administrator" link to determine who you need to contact for access.                                                                                                    |  |  |  |  |  |  |  |  |
|              | Yes, but it is not yet registered   Click the "Click here to activate your account" link to begin the process for activating your account.                                                                                                    |  |  |  |  |  |  |  |  |
|              | Yes, but not my business location Click the "Add Business Location" link to add your business location.                                                                                                    |  |  |  |  |  |  |  |  |
|              | Yes, but the registration is already in progress ———— Click the "Click to continue registration" link to login and continue activating your account.                                                                                                    |  |  |  |  |  |  |  |  |
|              | No, register now.  Click the "New Registration" button to create a vendor code and account. New Registration                                                                                                    |  |  |  |  |  |  |  |  |

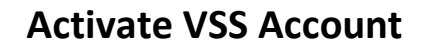

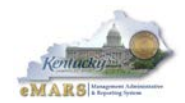

- For the Vendor Verification Password type in your EIN, for a company, or your SSN, for an individual (this will not include any dashes, only 9 digits).
- 7. Click Submit

| Kentuc       | Contact Us                                                                                                    | eProcurement        | Kentucky.gov     | Open Door     | One Stop Business       | Kentucky Procurement Technical Assistance Center (F |  |  |
|--------------|----------------------------------------------------------------------------------------------------|---------------------|------------------|---------------|-------------------------|-----------------------------------------------------|--|--|
| ()           | Account Verification.                                                                                                    |                     |                  |               |                         | Cancel Registration Back Next                       |  |  |
|              | Please verify that you are part of this organization by entering the TIN number of your Headquarters and hitting submit. If you are uns                                                                                                    | sure of the TIN nun | nber, please con | tact the Acco | unt Administrator for y | our Headquarters.                                   |  |  |
| Weicome, New | Vendor Verification Password : Submit Bubmit Return to Vendor Name Search<br>Please amail or fax: a request for assistance<br>with your password on official company lattinehead<br>and signed by an authorized representative to the<br>Customer Resource Center at Finance. CRCGroup@ky.gov or (502)564-5319 (fax) |                     |                  |               |                         |                                                     |  |  |
|              | Headquarters :                                                                                                    |                     |                  |               |                         |                                                     |  |  |
|              | Account Administrator Passwords are set by your Account Administrator. If you don't know the password, see the contact information below.                                                                                                    |                     |                  |               |                         |                                                     |  |  |
|              | Principal Contact :                                                                                                    |                     |                  |               |                         |                                                     |  |  |
|              | Email:<br>Phone:                                                                                                    |                     |                  |               |                         |                                                     |  |  |
|              | Additional Resources & Information:                                                                                                    |                     |                  |               |                         | Cancel Registration Back Next                       |  |  |
|              | As you complete each step and move to the next step, the system will check for errors.<br>If there are errors:                                                                                                    |                     |                  |               |                         |                                                     |  |  |
|              | <ul> <li>A notification message will be displayed at the top of the page.</li> <li>You must correct the errors indicated before continuing to the next step.</li> </ul>                                                                                                    |                     |                  |               |                         |                                                     |  |  |

8. On the My User Information page, complete the required fields(identified with a red asterisk \*). Then click Next.

|                   | -                                                |                                                                                                    |                                                        |                                                       |                                           |  |
|-------------------|--------------------------------------------------|----------------------------------------------------------------------------------------------------|--------------------------------------------------------|-------------------------------------------------------|-------------------------------------------|--|
| Kentud            | ky                                               |                                                                                                    |                                                        | eProcurement Kentucky.gov Open Door One Stop Business | Kentucky Procurement Technical Assistance |  |
|                   | Contact Us                                       |                                                                                                    |                                                        |                                                       |                                           |  |
| (i)               | My User                                          | Information                                                                                                    |                                                        |                                                       | Cancel Registration Back Next             |  |
|                   | Create your user ID here.<br>Administrator role. | You will be assigned the role of Primary Account Administrator. F                                                | Please see the Frequently Asked Questions for addition | nal details about the Primary Account                 |                                           |  |
| Welcome, New      | ▼ General Inform                                 | ation                                                                                                    |                                                        |                                                       |                                           |  |
| User Information  | *User ID (case sensitive                         | ):                                                                                                    |                                                        |                                                       |                                           |  |
| Verify and Submit |                                                  | (User ID should be between 2 and 16 characters in length )                                                       | PLEASE NOTE: U                                         | <u>Jser IDs cannot be changed</u>                     | , but                                     |  |
|                   | *First Name                                      | e :                                                                                                    | additional users c                                     | an be added to vendor reco                            | ords.                                     |  |
|                   | *Last Name                                       | e :                                                                                                    |                                                        |                                                       |                                           |  |
|                   | *Emai                                            | ii :                                                                                                    | It is not recommen                                     | nded to use personal name                             | s as                                      |  |
|                   | *Re-enter Emai                                   | 1:                                                                                                    | user IDs                                               | for company records.                                  |                                           |  |
|                   | *Phone                                           | e : Ext. :                                                                                                    |                                                        |                                                       |                                           |  |
|                   |                                                  | X0X-XXX-X0XX                                                                                                    |                                                        |                                                       |                                           |  |
|                   | Fa                                               | x :                                                                                                    |                                                        |                                                       |                                           |  |
|                   |                                                  | XXXX-XXX-3XXX                                                                                                    |                                                        |                                                       |                                           |  |
|                   | ▼ Password                                       |                                                                                                    |                                                        | YOU WILL NEED THIS INFORM<br>TO LOGIN SO PLEASE KEEP  | IATION<br>THIS IN                         |  |
|                   | *Password (case s                                | ensitive) : (Passwords s                                                                                         | should be between 2 and 16 characters in length )      | A SAFE AND SECURE PLA                                 | ACE.                                      |  |
|                   | *Re-enter F                                      | assword :                                                                                                    |                                                        |                                                       |                                           |  |
|                   | *Security                                        | Question :                                                                                                    | •                                                      | BOTH USER ID AND PASSWOP                              |                                           |  |
|                   | *Security Answer (case                           | sensitive):                                                                                                    |                                                        | CASE SENSITIVE.                                       |                                           |  |
|                   | *Re-enter Security                               | Answer :                                                                                                    |                                                        |                                                       |                                           |  |
|                   | * Indicates a required field                     |                                                                                                    |                                                        |                                                       |                                           |  |
|                   | Additional Resources &                           | Information:                                                                                                    |                                                        |                                                       |                                           |  |
|                   | As you complete each st<br>If there are errors:  | ep and move to the next step, the system will check for errors.                                                  |                                                        |                                                       | Cancel Registration Back Next             |  |
|                   | A notification m     You must corre              | nessage will be displayed at the top of the page.<br>ot the errors indicated before continuing to the next step. |                                                        |                                                       |                                           |  |

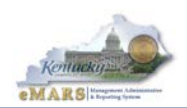

9. You will get several informational messages. Click Submit Registration to complete the activation of your account.

| Kentuc                              | ky                                                                                          |                                                                                            | eProcurement                                   | Kentucky.gov (      | Open Door        | One Stop Business        | Kentucky Procur | rement Technical Assis | tance Center |
|-------------------------------------|---------------------------------------------------------------------------------------------|--------------------------------------------------------------------------------------------|------------------------------------------------|---------------------|------------------|--------------------------|-----------------|------------------------|--------------|
|                                     | Contact Us                                                                                  |                                                                                            |                                                |                     |                  |                          |                 |                        |              |
| STATE OF                            | You have 5 messages                                                                         |                                                                                            |                                                |                     |                  |                          |                 |                        |              |
|                                     | 1: Information : User access privileges have been changed to Account Administrator. (A5439) |                                                                                            |                                                |                     |                  |                          |                 |                        |              |
|                                     | 2: Information : User Optional access privileges is updated with Tax inquiry vendor role.   |                                                                                            |                                                |                     |                  |                          |                 |                        |              |
| A DE CONTRACTOR                     | 3: Information : User                                                                       | 3: Information : User Optional access privileges is updated with Create Invoice User role. |                                                |                     |                  |                          |                 |                        |              |
|                                     | 4: Information : User<br>5: Information : User                                              | Optional access privileges is upo                                                          | lated with Create Sol<br>lated with Submit Por | citation Resp       | onse Use<br>role | er role.                 |                 |                        |              |
| Welcome, New                        | View All Details                                                                            | Optional access privileges is upo                                                          | idieu with Submit Ive.                         | sponse oser         | TOIE.            |                          |                 |                        |              |
| ☑ User Information                  | View All Details                                                                            |                                                                                            |                                                |                     |                  |                          |                 |                        |              |
| □ Verify and Submit<br>Registration | Verify & Submit                                                                             | Registration                                                                               |                                                |                     |                  |                          |                 | Cancel Registration    | Back         |
|                                     | Click the 'Submit Registr<br>navigating through the re                                      | ation' button to complete your registration.<br>gistration pages on the left menu.         | /ou may review your registr                    | ation prior to subi | mitting it by    | clicking on the 'Back' b | outton or       |                        |              |
|                                     |                                                                                             |                                                                                            | Sub                                            | mit Registration    |                  |                          |                 |                        |              |
|                                     | Additional Resources &                                                                      | Information:                                                                               |                                                | Ċ                   | 5                |                          |                 | Cancel Registration    | Back         |
|                                     | As you complete each<br>If there are errors:                                                | step and move to the next step, the syste                                                  | em will check for errors.                      |                     |                  |                          |                 |                        |              |
|                                     | <ul> <li>A notification</li> <li>You must cont</li> </ul>                                   | message will be displayed at the top of t<br>ect the errors indicated before continuir     | he page.<br>Ig to the next step.               |                     |                  |                          |                 |                        |              |

10. On the Thank You! page, you will need to close and go back to the Login page to view your account.

# https://emars311.ky.gov

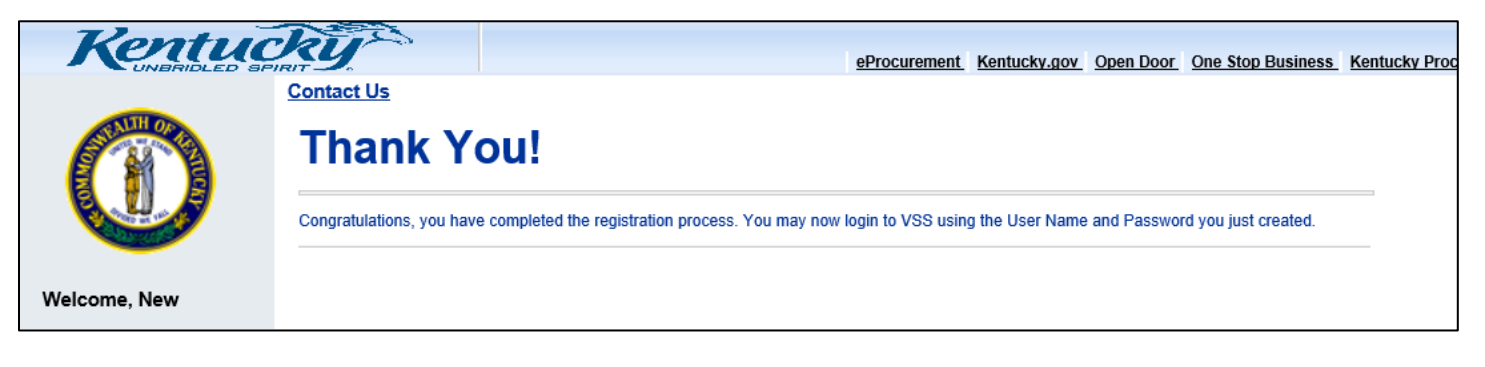

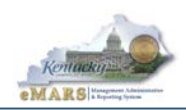

11. From the Login page, enter your User ID and Password and click Login to access your account. Here you can view the information on your Kentucky vendor record.

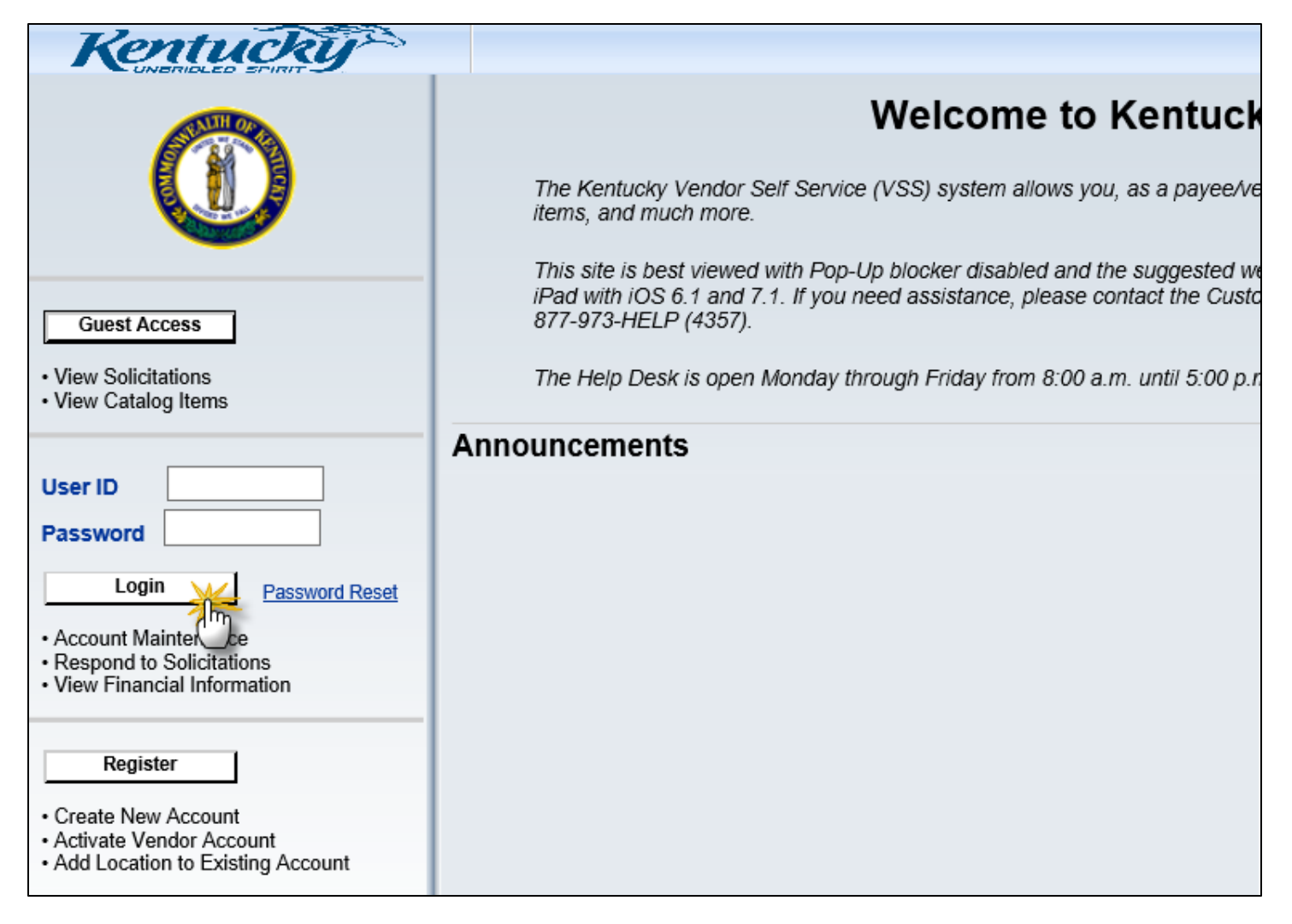

#### **Ouick Links:**

Doing Business with the Commonwealth

VSS Account Maintenance Guide

SAS-63 Authorization for Electronic Deposit of Vendor Payment